# Technology Help Guide: Middle School

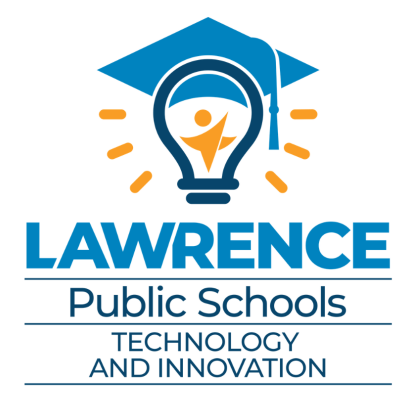

Contact the HELPdesk for additional assistance: 785-330-4357

### **Table of Contents**

iPad Basics - Pg 3

WiFi Connection- Pg 4

<u>Mosyle Manager-</u> <u>Downloading Apps- Pg 4</u>

Logging in to Google Apps- Pgs 5-7

Logging in to Google Classroom- Pgs 8-11

Logging in to Webex-Pgs 12-14

<u>Webex Teams-</u> Pgs 15-20

Additional Resources- Pg 21

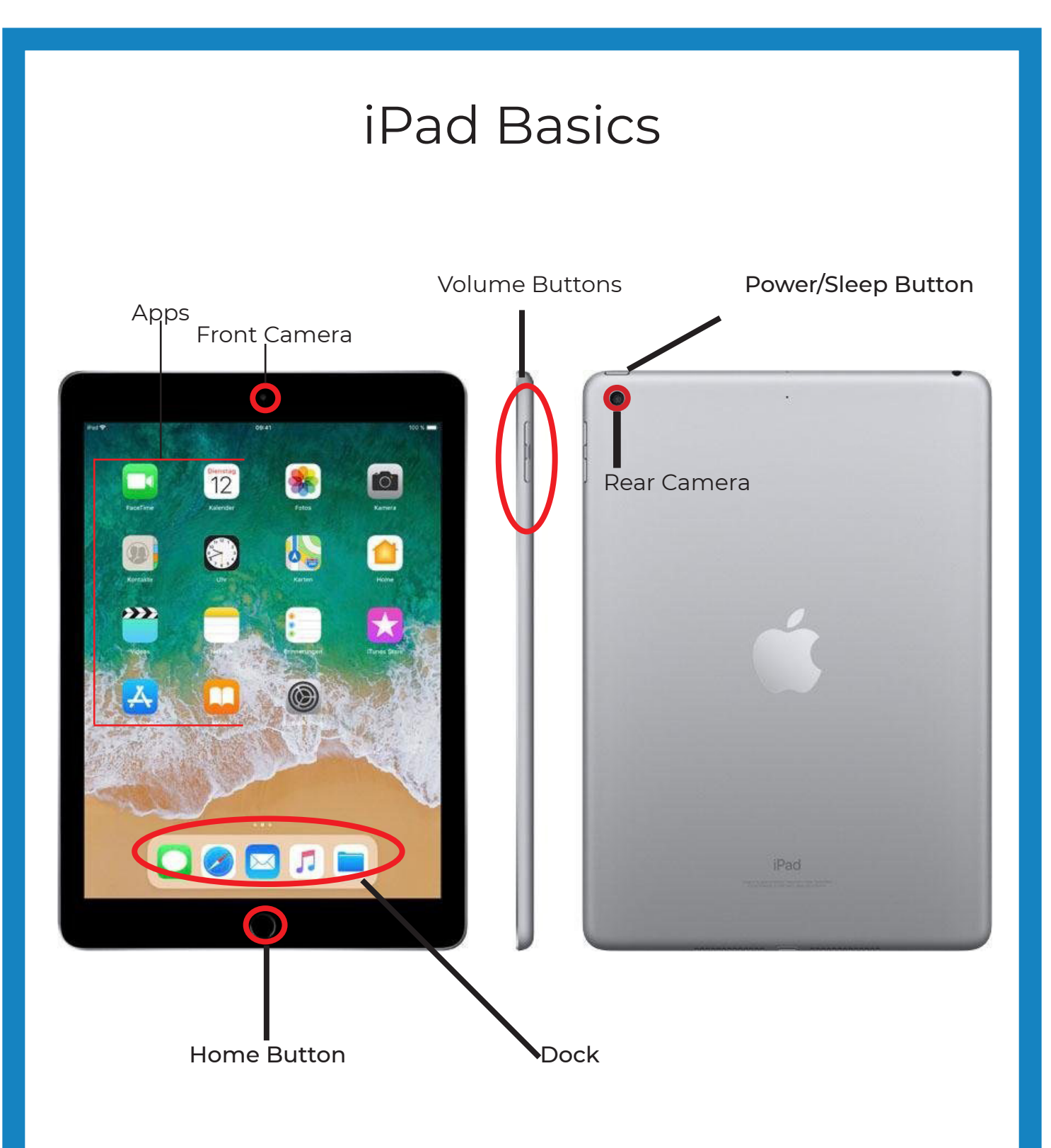

#### Connecting to WiFi

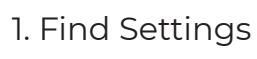

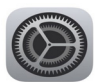

2. Find Wifi in the left panel- tap it

3. Find the Wifi network you would like to connect to

4. If a password is required, enter the password.

5. You will know it is connected when the Wifi icon appears in the upper right corner.

### Logging into Mosyle Manager

In order to access all the features of the iPad, you will need to log into Manager.

Logging into Manager: 1. Find the Manager icon and tap it-

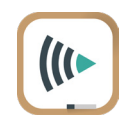

- 2. Enter your student number as your "activation information"
- 3. Tap "CONFIRM" when your name comes up
- 4. Tap (Re)install/Update to download the app

The Technology Department reccomends downloading the following apps:Webex TeamsGoogle ClassroomGoogle DriveGmailGoogle DocsAnd all GSuite apps

\*Teachers may request other apps be downloaded.\*

#### Logging into Google Apps

1. Download app from Manager (see previous page)

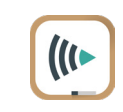

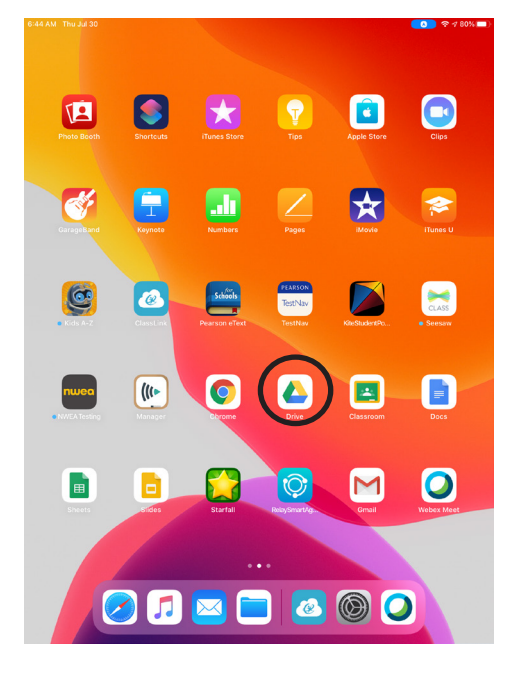

2. Tap the app you want to sign into

3. Tap Sign in

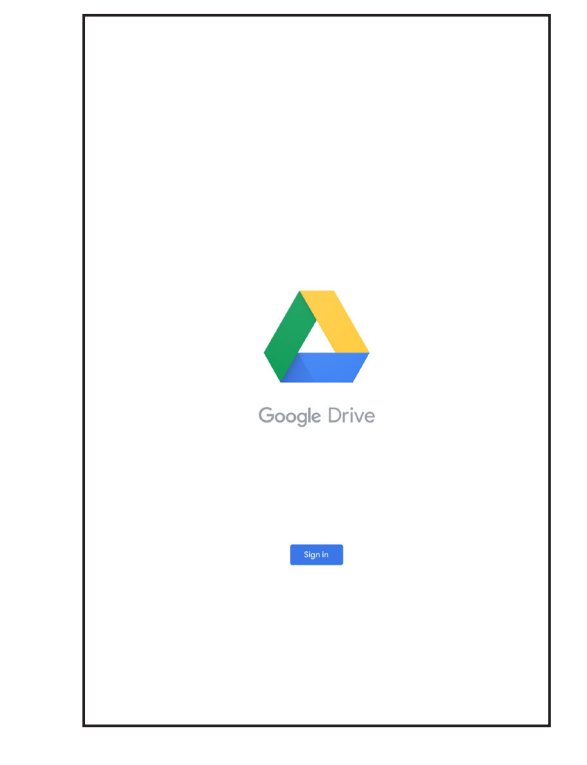

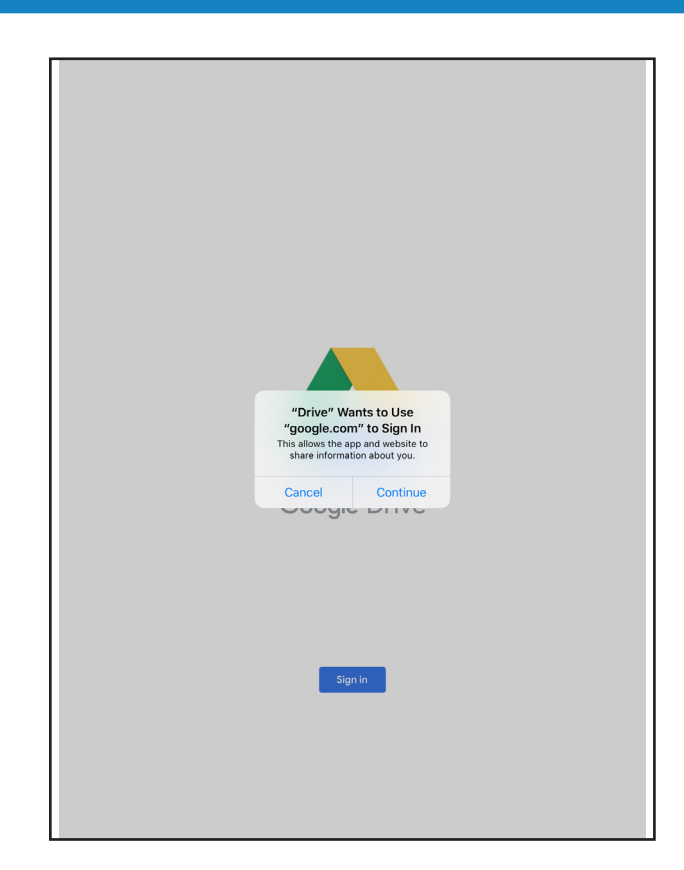

5. Enter the email. All student emails use the format, Student#@students.usd497.org.

| Cancel     | accounts.google.com                                                | AA             |
|------------|--------------------------------------------------------------------|----------------|
|            | Google                                                             |                |
|            | Sign in                                                            |                |
| with your  | Google Account. You'll also sign in to G<br>in your apps & Safari. | oogle services |
| Email or   | phone                                                              |                |
| Forgot ema | il?                                                                |                |
| Create acc | ount                                                               | Next           |
|            |                                                                    |                |
|            |                                                                    |                |
|            |                                                                    |                |
| <          | >                                                                  |                |

6. Tap Next

4. Tap Continue

7. The district log in page will open. In the top box enter JUST the student number. Please refer to the info sheet sent through the mail for default password information.

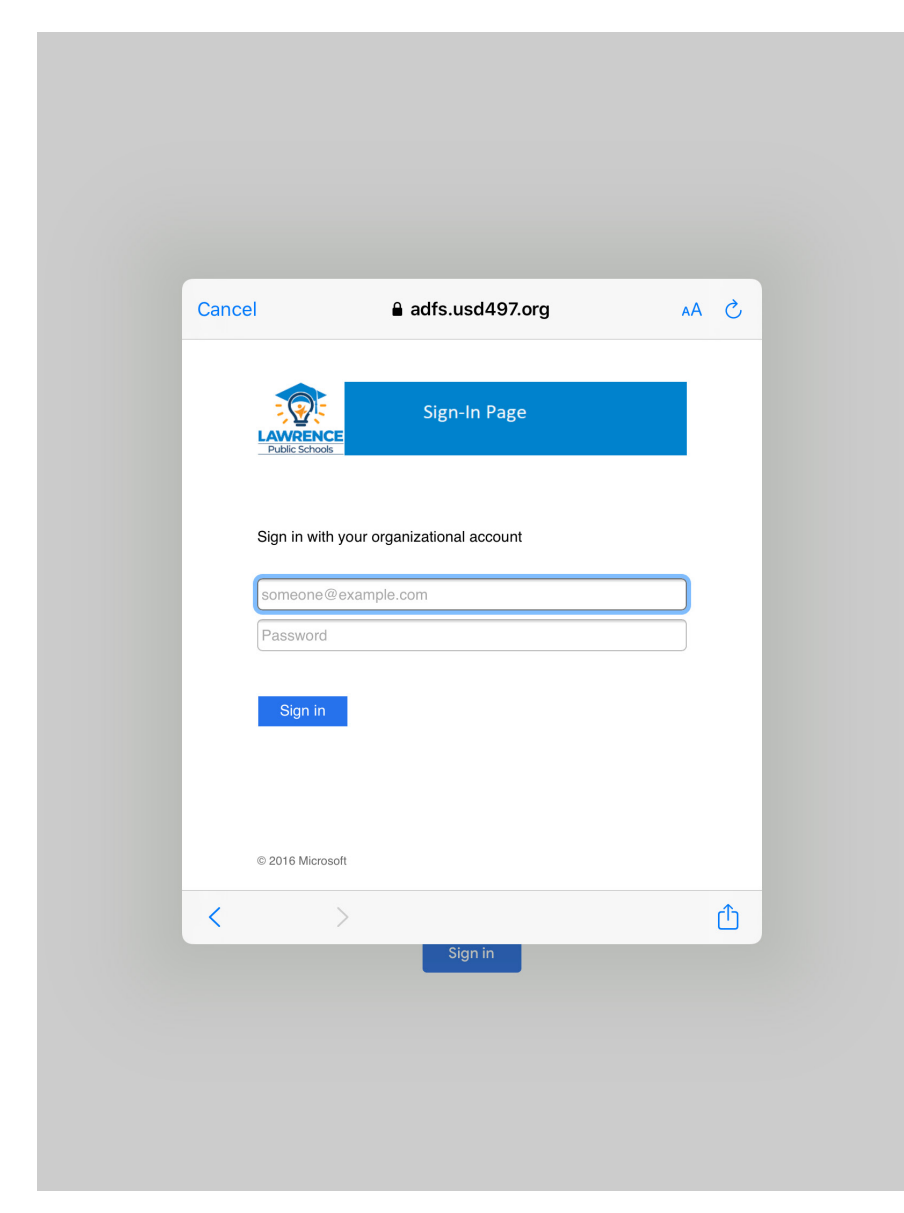

8. Tap sign in

## Google Classroom

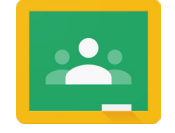

Download Google Classroom from Manager if it is not already on your iPad.

Tap to open

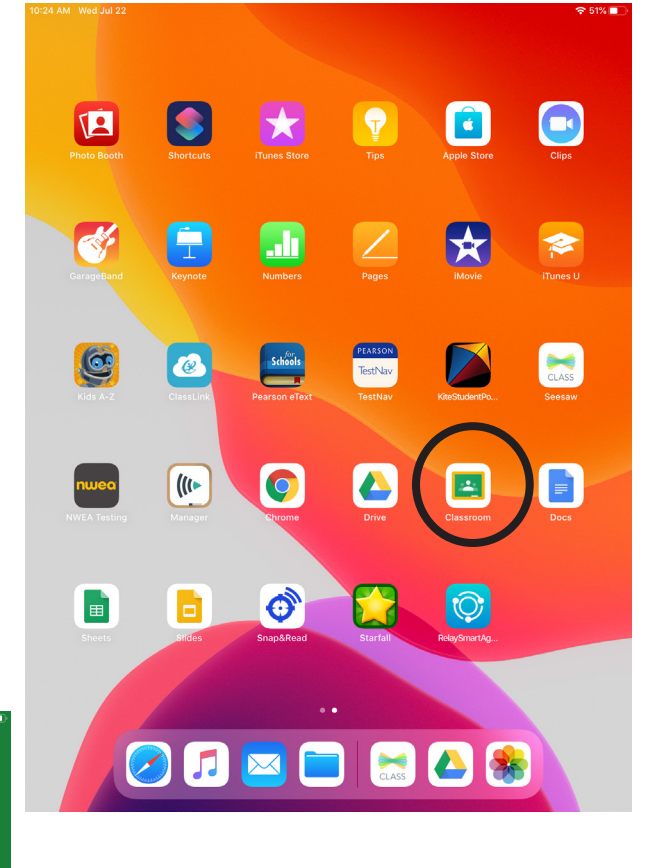

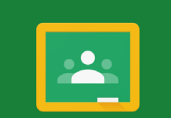

Classroom helps classes communicate, save time, and stay organized. GET STARTED

Google Classroom

 Sign up for emails about Classroom feature updates
By joining, you agree to share contact information with people in your class. Learn more Tap- GET STARTED

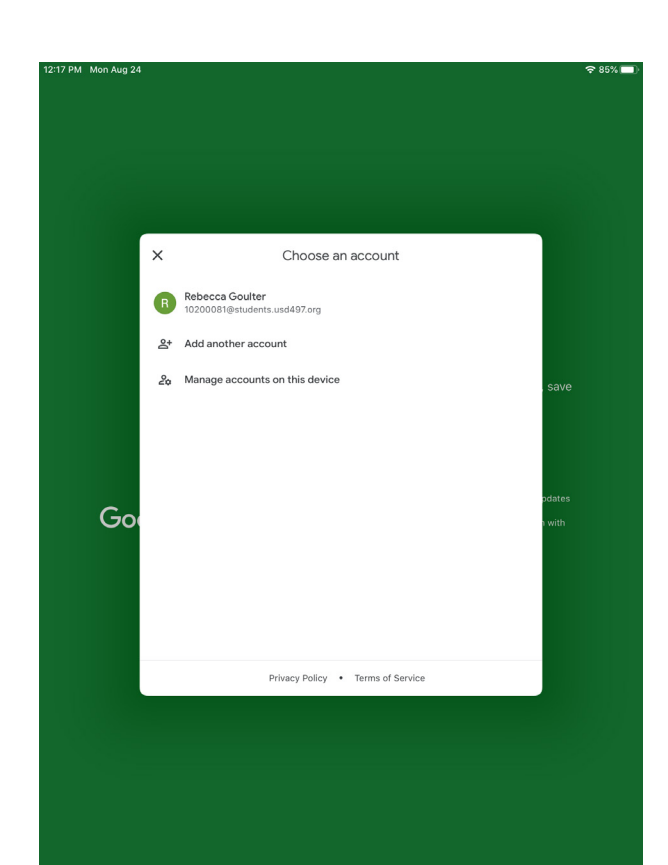

Tap your Google Account

OR

Enter your school email account information: Student#@students.usd497.org

|               | Google                                                         |                 |
|---------------|----------------------------------------------------------------|-----------------|
|               | Sian in                                                        |                 |
| with your Go  | ogle Account. You'll also sign in to<br>in your apps & Safari. | Google services |
| Email or pl   | hone                                                           |                 |
| Forgot email? |                                                                |                 |
| Create accou  | nt                                                             | Next            |
|               |                                                                |                 |
|               |                                                                |                 |
|               |                                                                | Ć               |
|               | Sign in                                                        |                 |

#### Sign in with your district credentials.

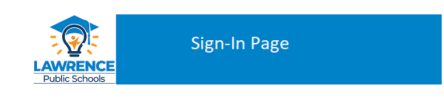

Sign in with your organizational account

| Student Number |  |
|----------------|--|
| Password       |  |

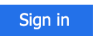

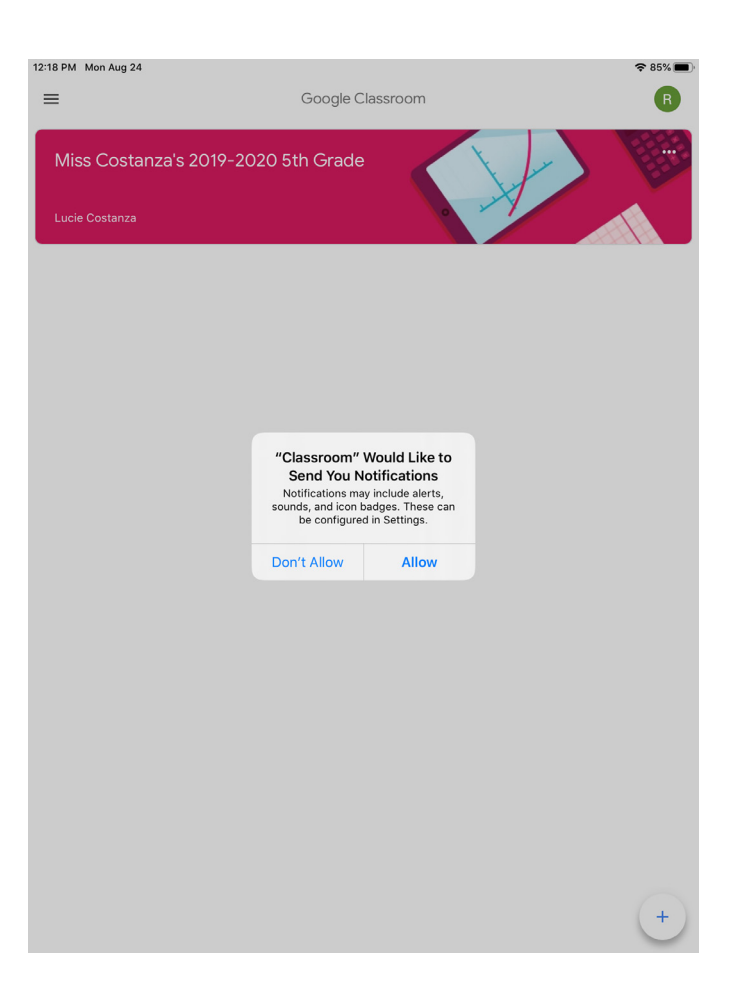

Allow "Classroom" to send notifications. This will let you know when your teacher adds a new assignment.

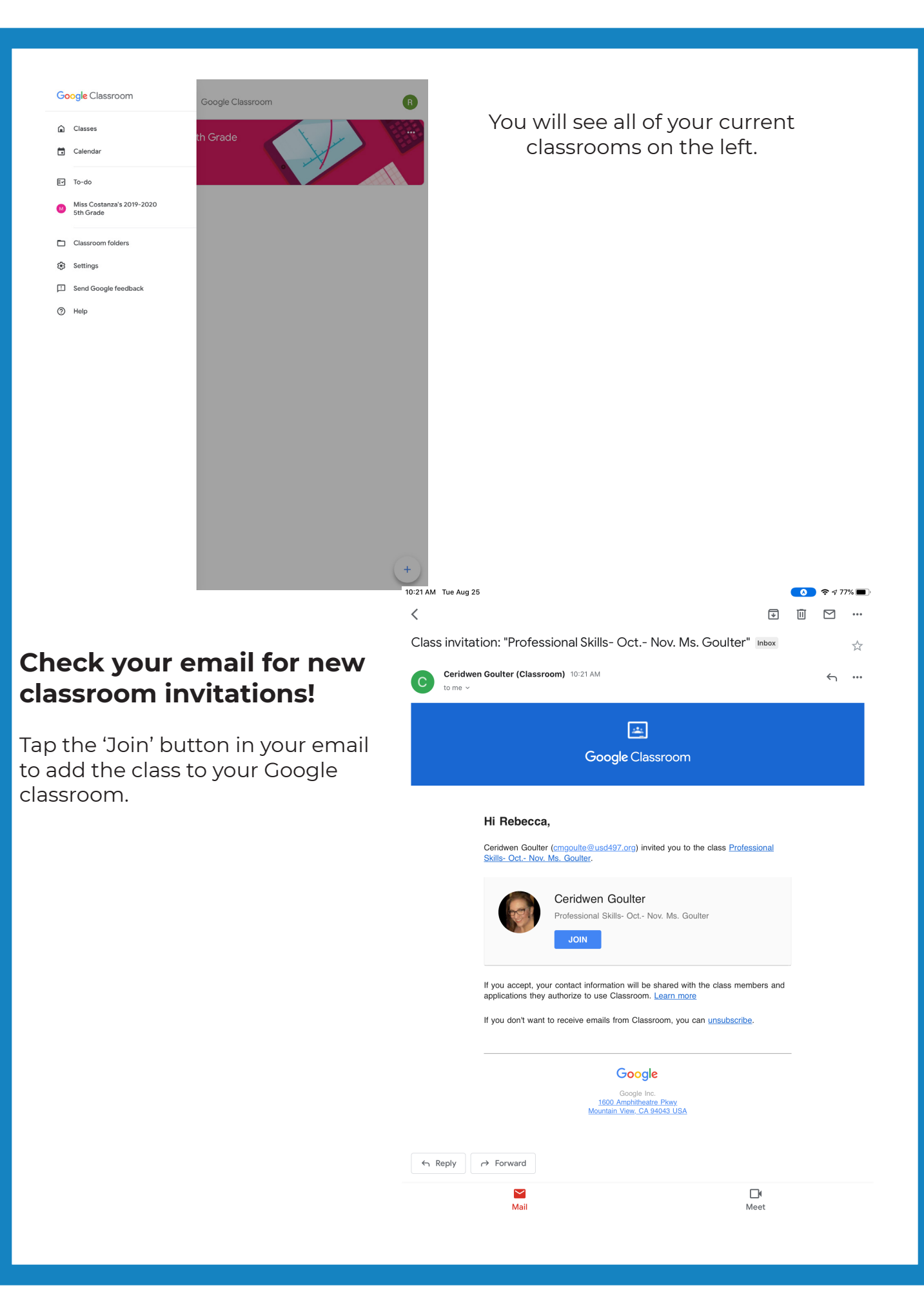

# Signing into Webex

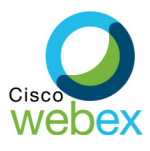

1. If Webex is not already on the iPad, download it from Manager (see previous pages)

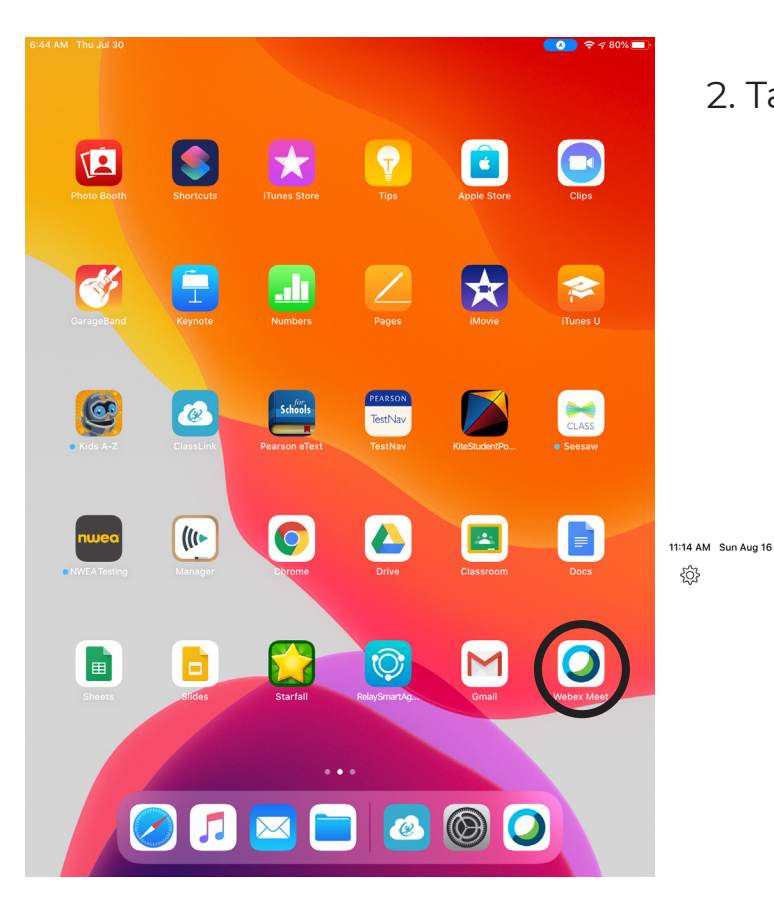

3. Tap Sign in

2. Tap to open Webex

Aug 16

**奈** 92% **■** 

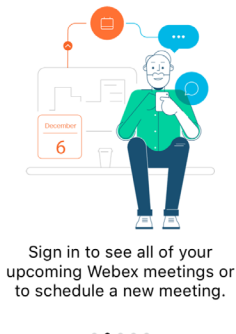

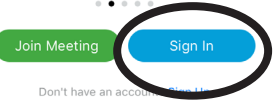

cisco Webex

| 4. Enter the student email<br>(Student#@students.usd497.org | 11:14 AM Sun Aug 16 | \$             |               |               |         |        |               | <del>ç</del> 9 | 2% 🔲         |
|-------------------------------------------------------------|---------------------|----------------|---------------|---------------|---------|--------|---------------|----------------|--------------|
|                                                             |                     | Cancel         |               | Sign In       |         |        | Next          |                |              |
|                                                             |                     | Email 1020     | 0081@students | .usd497.org   |         |        | ⊗             |                |              |
|                                                             |                     | OR SIGN IN WIT | тн            |               |         |        |               |                |              |
|                                                             |                     | G Google       |               |               |         |        | >             |                |              |
|                                                             |                     | Microso        | oft           |               |         |        | >             |                |              |
|                                                             |                     | 😚 Facebo       | ok            |               |         |        | >             |                |              |
| 5. Tap Next                                                 |                     |                |               |               |         |        |               |                |              |
|                                                             |                     | (              | Join Meetin   | ng            | Sign In |        |               |                |              |
|                                                             | 5 0 t               | l .            |               |               |         |        |               |                |              |
|                                                             | 1 2<br><b>q W</b>   | 3<br>e         | 4 5 t         | 6<br><b>y</b> | 7<br>U  | 8<br>i | 9<br><b>O</b> | °<br>p         | $\bigotimes$ |
|                                                             | a                   | s d            | f g           | h h           | j       | k      | ľ             | retur          | m            |
|                                                             | 企 <sup>※</sup> z    | x              | + = v         | /<br>b        | ;<br>n  | "<br>m | @             | ?              | ŝ            |
| 11:14 AM Sun Aug 16 🗢 92%                                   | .?123 😅             |                |               |               |         |        | -             | -              |              |

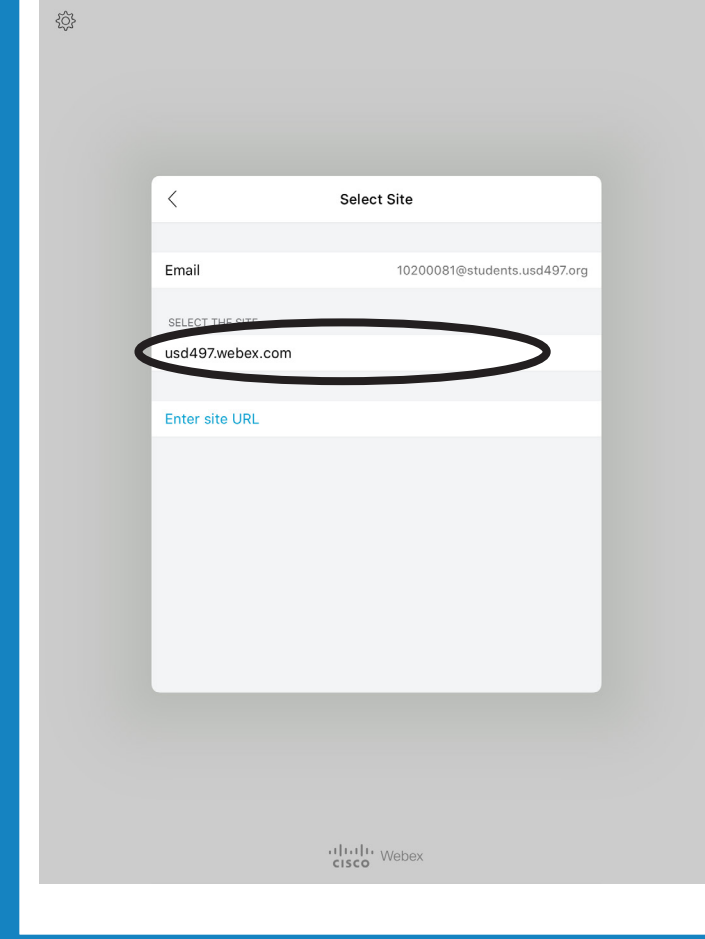

6. Tap the box under, 'select site'. It should say 'usd497.webex.com' 7. The district log in page will open. Enter the student number and password. (see previous pages for more info on passwords)

| 11:15 AM Sun Aug 16 | 6        |                             |               |      | <b>奈</b> 92% |
|---------------------|----------|-----------------------------|---------------|------|--------------|
| Ś                   |          |                             |               |      |              |
|                     | Cancel   | adfs.usd                    | 497.org       | 5 AA |              |
|                     | LAWR     | Sign-In<br>Sign-In          | Page          |      |              |
|                     | Sign in  | with your organizational ac | count         | - 1  |              |
|                     | 10200    | 081@students.usd497.org     |               |      |              |
|                     |          | •••                         |               |      |              |
|                     |          |                             |               |      |              |
|                     | Sigr     | n in                        |               |      |              |
|                     |          |                             |               |      |              |
|                     |          |                             |               |      |              |
|                     | © 2016 N | licrosoft                   |               |      |              |
|                     | <        |                             | ٢             | Ø    |              |
|                     |          |                             |               |      |              |
|                     | (        | Join Meeting                | Sign In       |      |              |
|                     |          | Don't have an acc           | ount? Sign Up |      |              |
|                     |          |                             |               |      |              |
|                     |          |                             |               |      |              |
|                     |          |                             |               |      |              |
|                     |          |                             |               |      |              |
|                     |          |                             |               |      |              |
|                     |          |                             |               |      |              |

| 11:33 AM Sun Aug 16<br>{습} |                           | ক 91% 💻 |
|----------------------------|---------------------------|---------|
|                            |                           | (i)     |
|                            |                           |         |
|                            | RG                        |         |
|                            | Good morning,<br>Rebecca. |         |
|                            | Start Mention             |         |
|                            | Join Meeting              |         |
|                            |                           |         |
|                            |                           |         |
|                            |                           | 2       |
|                            | c • •                     |         |

8. You are now logged into your Webex account. Teachers will share meeting URLs or schedule meetings.

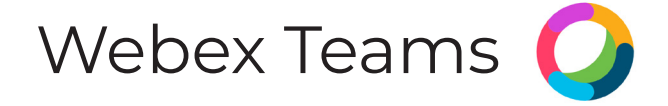

Webex Teams is an app that allows students and teachers to collaborate and save files in one location.

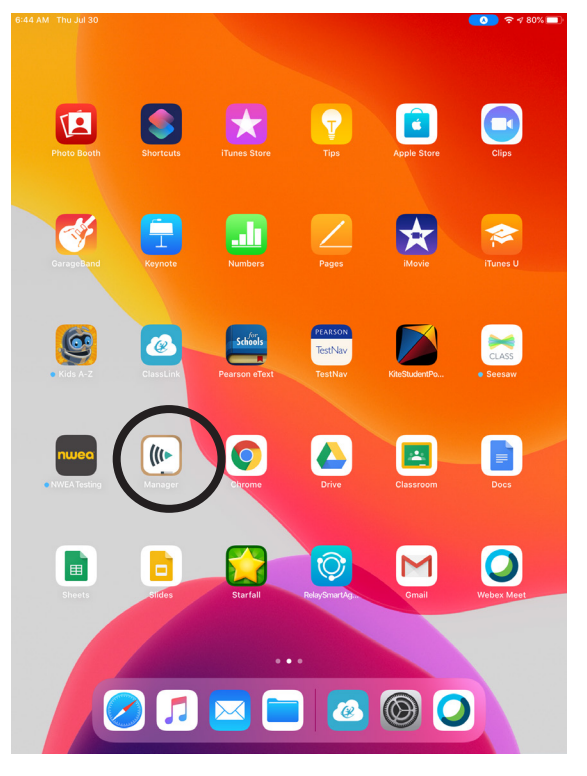

Download Webex Teams from Manager if needed

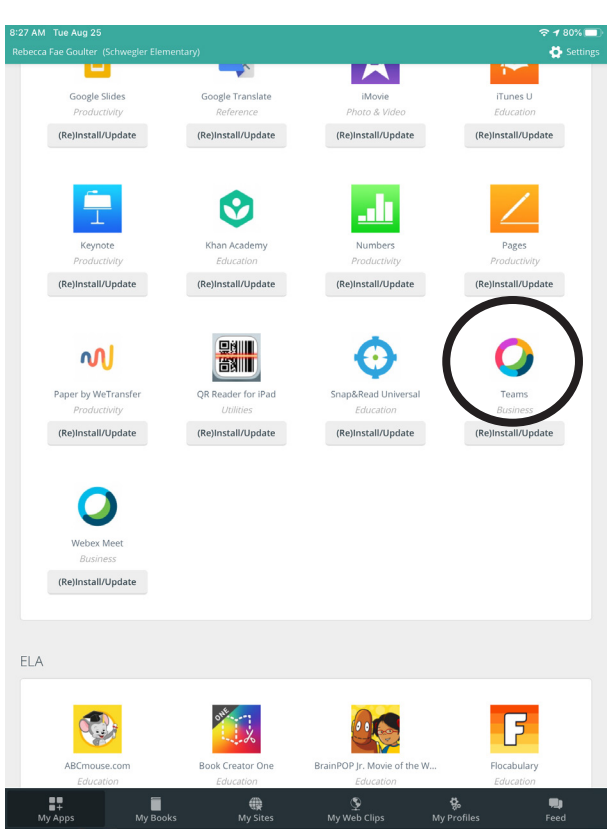

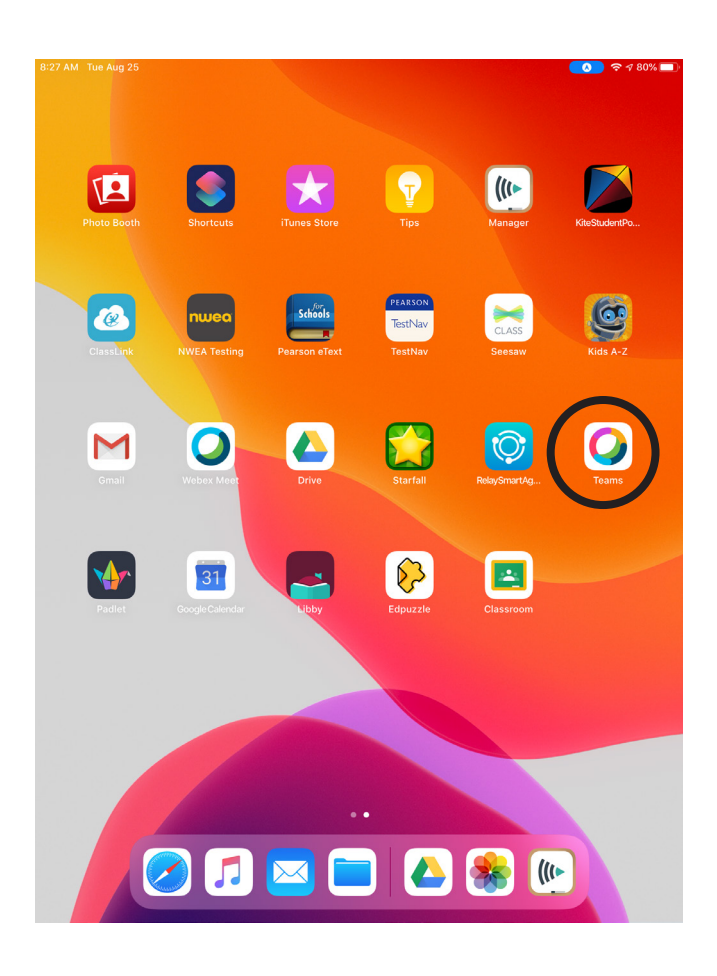

Once Teams downloads, tap to open

11:12 AM Mon Aug 24

Welcome to the freedom to connect with your team whenever, whe

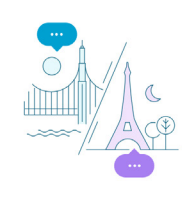

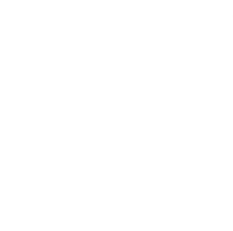

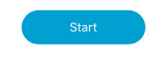

Tap Start

16

Sign into Teams with your school email: Student#@students.usd497.org

| 0                                                 |  |
|---------------------------------------------------|--|
| Welcome to Webex Teams.<br>It's nice to meet you. |  |
| Email address                                     |  |
| Next                                              |  |
|                                                   |  |
| Need help signing in? Get help                    |  |
| Are you a FedRAMP customer?                       |  |

<del>?</del> 88

/ Mon Aug 24

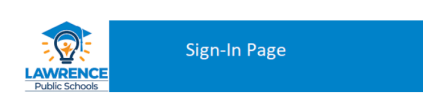

#### Sign into the district login page

Sign in with your organizational account

| Student Number |  |
|----------------|--|
| Password       |  |

Sign in

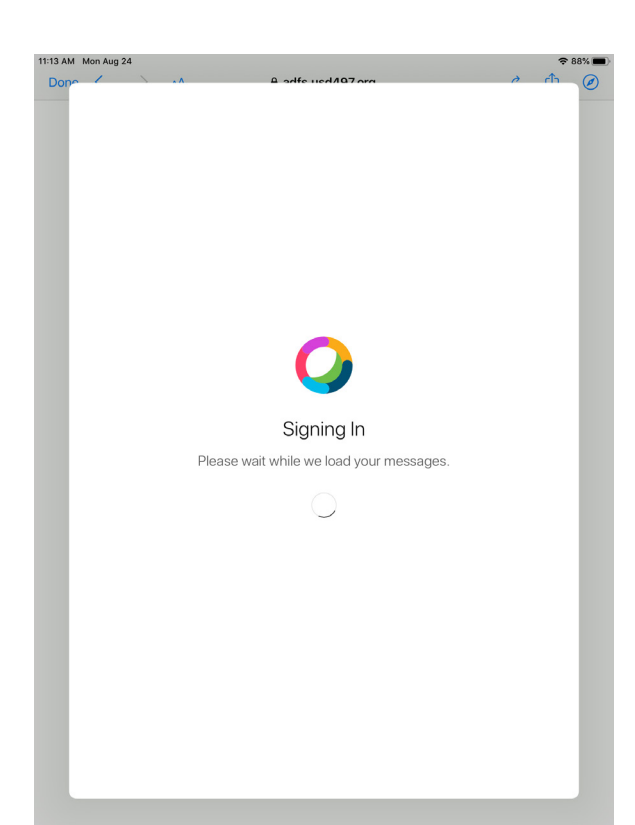

You will be signed in

The Teams and spaces you are a part of will appear on the left.

A blue dot indicates that there are new messages in a Space.

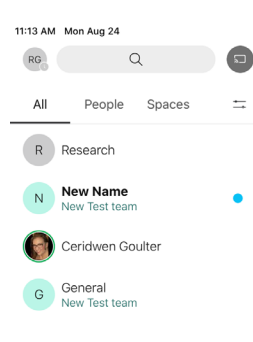

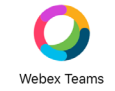

奈88%■

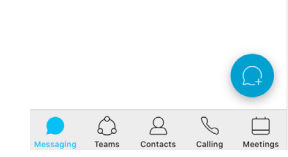

Taping a Space or Team name will open the space.

You will see all of your upcoming meetings on the left, and can view chat on the right.

11:13 AM Mon Aug 24 ≈ 88% ■ New Name RG Q ☆ !!! You had a call (21 sec) 8/12/20, 7:31 PM 24 August  $\scriptstyle {\scriptstyle \lor}$ 8/13/20 Monday, Aug 24, 2020 Ceridwen Goulter renamed this space from "Group Two" to "New Name". 8/13/20, 11:13 AM New Name 9:00 AM - 9:30 AM New Name - 8/14/20 Ceridwen Goulter updated the scheduled meeting "Group Two" via Calendar Service. 8/14/20, 7:15 AM New Name 10:00 AM - 10:30 AM New Name - 8/20/20 You had a call (0 sec) 8/20/20, 9:30 AM Ceridwen Goulter 8/20/20, 9:55 AM Thursday, Aug 27, 2020 New Name Aug 20, 2020 1:15 PM - 1:45 PM Group Two *ஜ* 9:00 AM - 9:30 AM New Name Ceridwen Goulter 8/20/20, 11:24 AM New Name Thursday, Sep 3, 2020 Aug 20, 2020 12:00 PM - 12:30 PM Group Two 🕫 Ceridwen Goulter updated the scheduled meeting "New Name" via Calendar Service. 8/20/20, 11:36 AM 9:00 AM - 9:30 AM New Name Ceridwen Goulter canceled the scheduled meeting "Group Two" via Calendar Service 8/20/20 12:10 PM Ceridwen Goulter 8/20/20. 2:41 PM 0 New Name Aug 20, 2020 3:00 PM - 3:30 PM Ceridwen Goulter 8/20/20, 3:30 PM 0 New Name Aug 20, 2020 4:00 PM - 4:30 PM Unknown was unavailable. 8/20/20, 3:34 PM 8/22/20 You deleted your message, 8/22/20, 2:05 PM т Уу (RG) My Personal... 🗈 Start Send a message 8

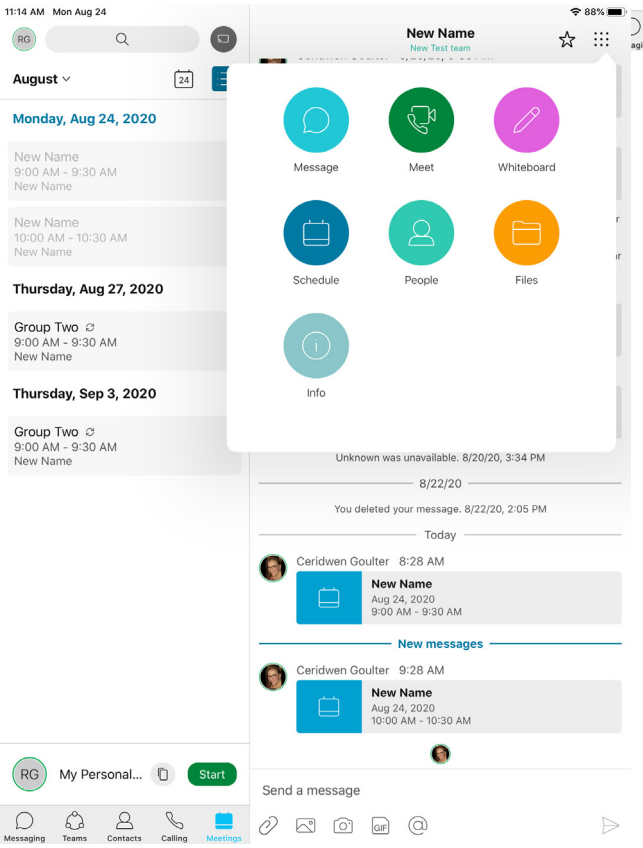

All of the interaction options can be found in the upper right corner.

Tap the 9 dot square to open options.

C

You will see a pop up reminding you to join scheduled meetings.

Simply tap Join and the video conference will open.

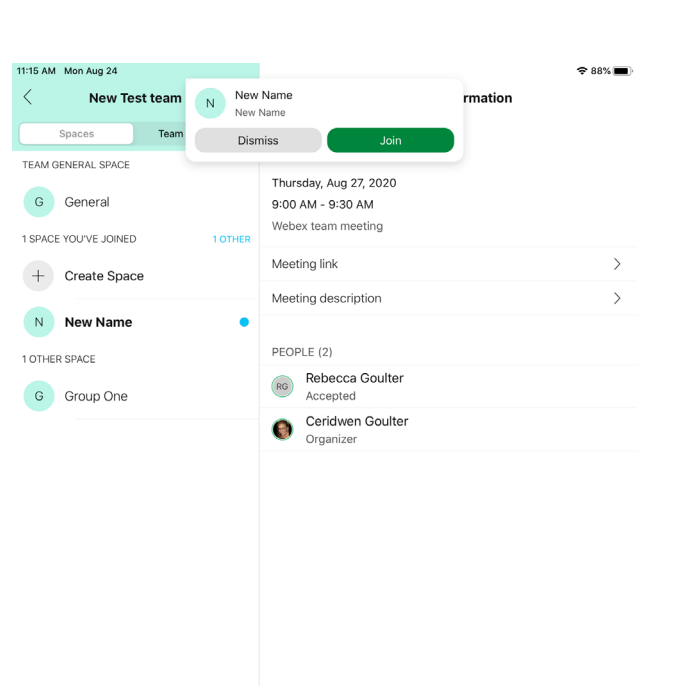

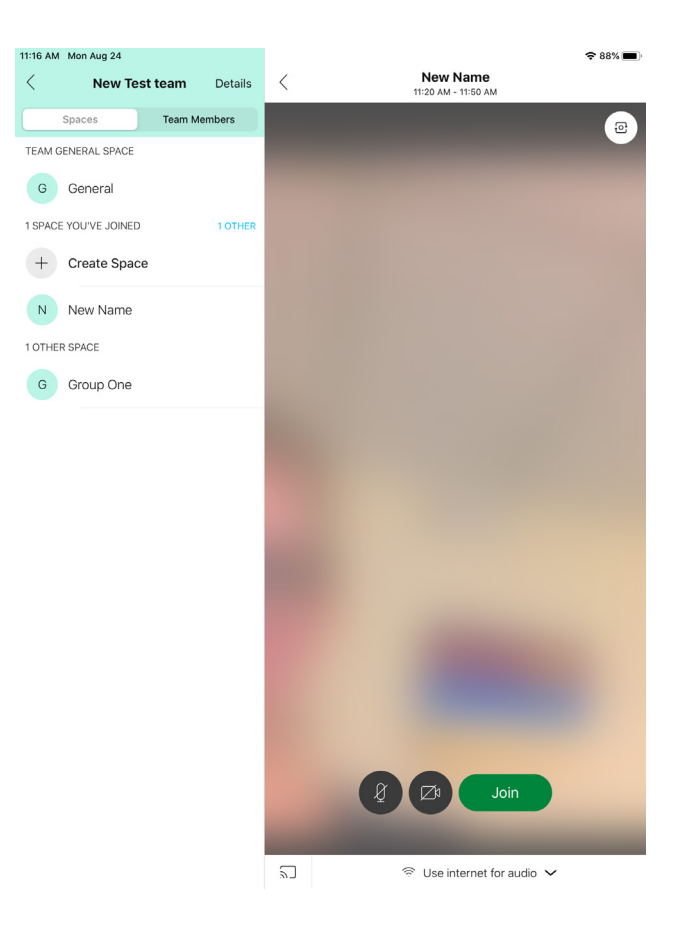

Tap Join in the video window to connect to the meeting.

# Helpful Links

- Technolgy YouTube: <u>https://www.youtube.com/</u> <u>channel/UCXiO0I6PwlwROm96VjBdZWg?view\_</u>
- Webex Help: <u>https://help.webex.com/en-us/</u>
- Seesaw Help: <u>https://help.seesaw.me/hc/en-us</u>

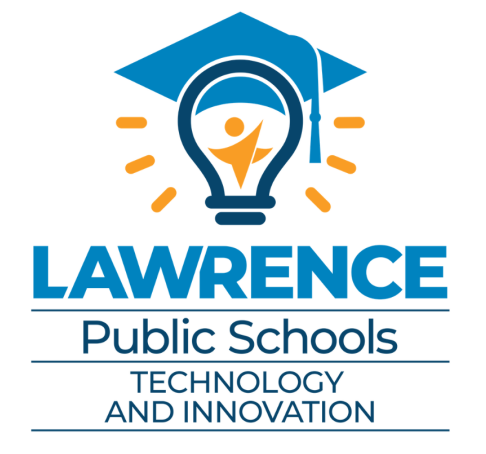

Contact the HELPdesk for additional assistance: 785-330-4357